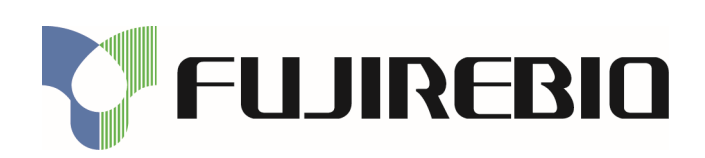

KEY-CODE: **FRI00560** 80538, 80540, 80541, 80542 B32782 v1 2021-11-26 p 1/9 English

REF 80538 INNO-LIA HCV Score REF 80540 INNO-LIA HIV I/II Score

REF 80541 INNO-LIA HTLV I/II Score

REF 80542 INNO-LIA Syphilis Score

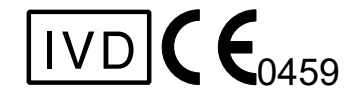

Manufactured by:

Fujirebio Europe N.V. Technologiepark 6 9052 Gent Belgium ① +32 9 329 13 29 BTW BE 0427.550.660 RPR Gent

Distributed by:

Fujirebio Europe N.V. +32 9 329 13 29 customer.support@fujirebio.com

Fujirebio Germany GmbH +49 511 857 3931 germany@fujirebio.com

Fujirebio France SARL +33 1 69 07 48 34 france@fujirebio.com Summarized Test Procedure in addition to the instructions for use of the INNO-LIA Score products

Note changes highlighted

Fujirebio Italia S.r.l. ) +39 06 965 28 700 italy@fujirebio.com

Fujirebio Iberia S.L. +34 93 270 53 00 spain@fujirebio.com

i

| 8:00 – 17:00 GMT+1 |   |   |   |   |   |   |   |
|--------------------|---|---|---|---|---|---|---|
|                    | Μ | Т | W | Т | F | S | S |
|                    | X | X | X | X | X |   |   |

# **Summarized Test Procedure**

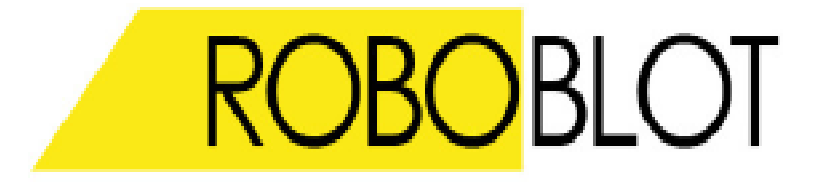

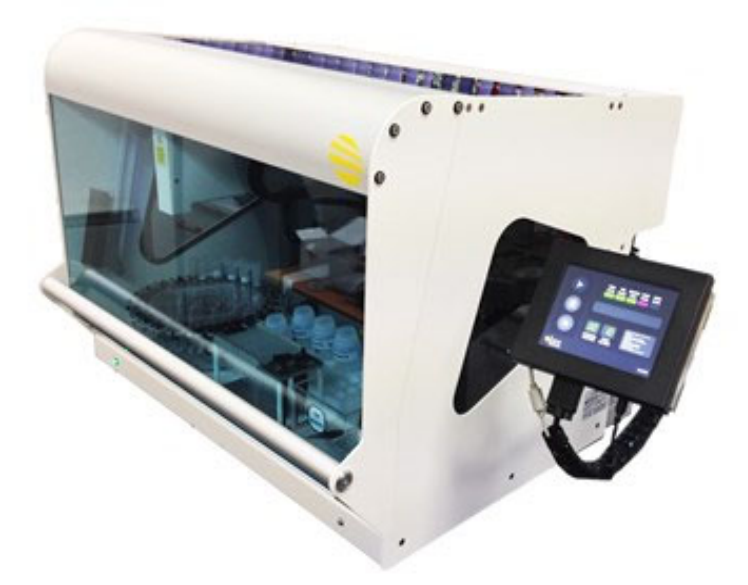

This summarized test procedure is a quick guide to perform an INNO-LIA Score test on the *RoboBlot*.

Before using the instrument for the first time, read the detailed "RoboBlot User Manual" which is provided with every instrument.

# I. Setup of Instrument

### **1. Switch the instrument ON**

- Use the ON/OFF switch on the right side of the instrument to switch the instrument ON
- Wait until the initialization is done and the instrument displays:

|   |                                                                                                    | Rur                | ining RoboB | lot Initialisatic | n |   |
|---|----------------------------------------------------------------------------------------------------|--------------------|-------------|-------------------|---|---|
|   | <ul> <li>Image: A start of the start of the start of</li></ul> | Dummy Task         |             | Dummy Event       |   |   |
|   | ✓                                                                                                    | Dummy Task         |             | Dummy Event       |   |   |
|   | <ul> <li>Image: A start of the start of the start of</li></ul> | Dummy Task         |             |                   |   |   |
|   |                                                                                                    | Software Setu      | ιp          |                   |   |   |
|   |                                                                                                    |                    | St          | art k             |   | _ |
|   |                                                                                                    | Contractors in Aut | omation     |                   |   |   |
| • | Pres                                                                                                    | ss Star            | t           |                   |   |   |
|   | Assay                                                                                                    |                    |             |                   |   |   |
|   |                                                                                                    |                    | Start As    | say               |   |   |
|   |                                                                                                    |                    |             |                   |   |   |
|   |                                                                                                    |                    | Worklist    | t History         |   |   |
|   | _                                                                                                    |                    |             |                   |   |   |
|   |                                                                                                    | Innovators in Aut  | omation     |                   |   |   |

- The RoboBlot is in standby mode and ready to start an INNO-LIA test

### II. Reagent Preparation and Start Run

#### 1. Select a test procedure

- Bring the reagents to room temperature (see instructions for use of the assay)
- When starting a test manually on the RoboBlot, press the "Start Assay" key
- Type the name of your test in the "Worklist Name" field
- Select the assay protocol you wish to run

| Assay lindging fleating Englisering       | Assay Imaging Cleaning Engineering                  |          |
|-------------------------------------------|-----------------------------------------------------|----------|
| Select the assay protocol you wish to run | Select the reagents you wish to use from each assay | kit      |
|                                           |                                                     |          |
|                                           | INNO-LIA HCV                                        | Gen      |
|                                           | INNO-LIA HIV I/II                                   | Gen      |
|                                           |                                                     | <b>k</b> |
| e filter Ö                                | C                                                   | •        |
| Sebece Innovators in Automation           | Sebece Innovators in Automation                     |          |

- Select the Starting well on the tray from where the assay will begin

- Select the Number of Samples and indicate if you want to run the Positive and/or Negative control

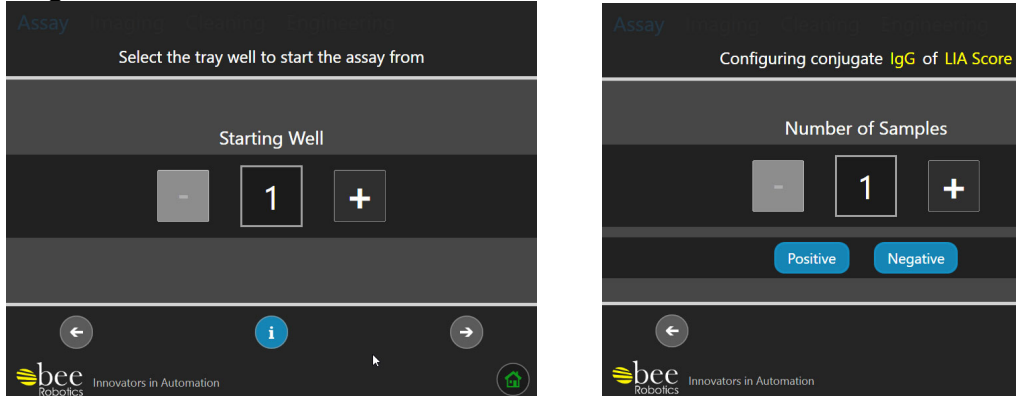

#### REMARK:

- The numbering on the tray starts at 0, but the starting well on the screen is the absolute position in the tray.
   e.g.: Starting well 5 = number 4 on the tray
- When starting a Run that was prepared in the LiRAS software, select "Assays Worklists" "Pre-Generated Worklists" and indicate your pre-generated worklist. Follow the instructions on screen as described below to start the run
- Configure the first tip picking position and fill the rack as shown. Use only dedicated tips (see references)

| Assay Imag                                                         | ing Cleaning Engineering                                                |              |  |  |
|--------------------------------------------------------------------|-------------------------------------------------------------------------|--------------|--|--|
| Config                                                             | ure the first tip picking position, and fill the rack as sh             | lown         |  |  |
|                                                                    | Tip Bank One (1000µl)                                                   |              |  |  |
| <ul> <li>Required</li> <li>Recommended</li> <li>Advised</li> </ul> | $ \begin{array}{c} A \\ B \\ C \\ C \\ C \\ C \\ C \\ C \\ C \\ C \\ C$ | -<br>D3<br>+ |  |  |
| ¢                                                                  | Reset to A1 Auto-set                                                    | •            |  |  |
| Sector Innovators in Automation                                    |                                                                         |              |  |  |

| 1m | L tips (96) | 5ml 5ml<br>5ml 5ml |
|----|-------------|--------------------|
|    |             | 5mL (5mL)          |

)

- The volumes required for this run are calculated by the instrument. Fill the dedicated bottles with minimum the amount of reagents indicated in the software

| Assay Intering          |              |                        |      |
|-------------------------|--------------|------------------------|------|
| The reager              | nt volumes r | equired for this run a | are  |
|                         |              |                        |      |
| Wash                    | 🎯 ml         | Drying Solution        | s ml |
| Stop Solution           | 🍘 ml         | Sample Diluent         | 🎲 ml |
| lgG                     | 🕲 ml         | Substrate              | 🛞 ml |
|                         |              |                        |      |
|                         |              |                        |      |
| <b>(</b>                |              |                        | -    |
| Shee Innovators in Auto | mation       |                        |      |

- Insufficient reagent will pause the instrument during the run

#### 2. Prepare the reagents

- Prepare the Drying solution, a 20% (V/V) EtOH solution
- Fill the original, dedicated bottles with the correct reagents and place them on the corresponding spaces in the reagent holders, minimum volumes are indicated on screen
- Add the Positive and Negative control bottles on the dedicated place in the reagent holder

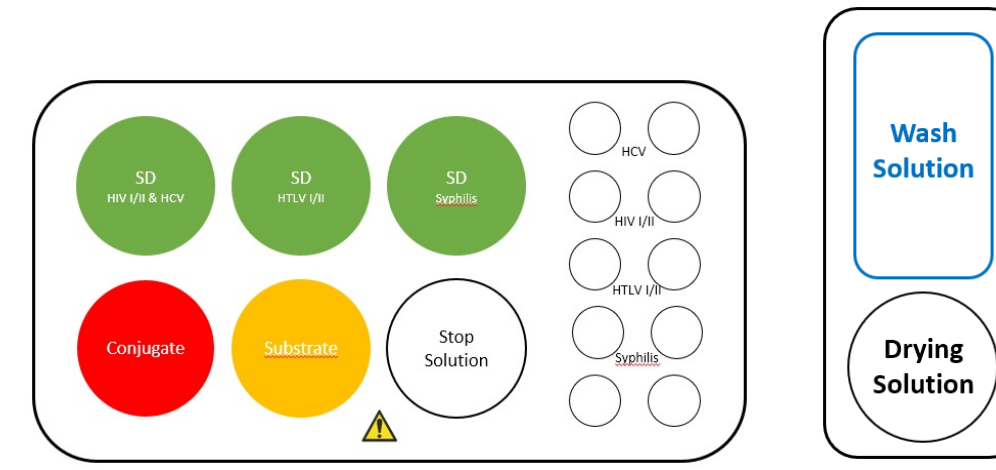

For INNO-LIA Score assays:

| er intre En recere accaja | ,<br>,                 |
|---------------------------|------------------------|
| INNO-LIA<br>Test Reagents | Preparation            |
| Sample Diluent (Green)    | Ready-to-use           |
| Wash Solution (Blue)      | 1/5 in distilled water |
| Conjugate <i>(Red)</i>    | Ready-to-use           |
| Stop Solution (White)     | Ready-to-use           |
| Substrate (Yellow)        | Ready-to-use           |
| Drying Solution * (Black) | 20% EtOH solution      |

 not included in the INNO-LIA Score kit. Should be prepared in the lab and has a 30-days stability (opened and unopened)

#### 3. Start run and add samples

 Load samples in the sample carousel starting at position 1 Make sure the sample tubes are positioned straight in the carousel, with the barcodes facing outwards

REMARK:take into account a recommended dead volume of 1 mL and the required sample volume according to the assay IFU's

- Add the correct number of strips with the membrane side up and the strip label to the top, in the tray by using tweezers
- Load both reagent holders in the instrument and install the tubing's (wash and drying sol)
- Empty the tip waste container
- Load the tray with the strips in the instrument and close the holders
- Load the 1 mL tip rack and add 4 black 5 mL tips in the holder in the correct positions

- Empty the waste bottle

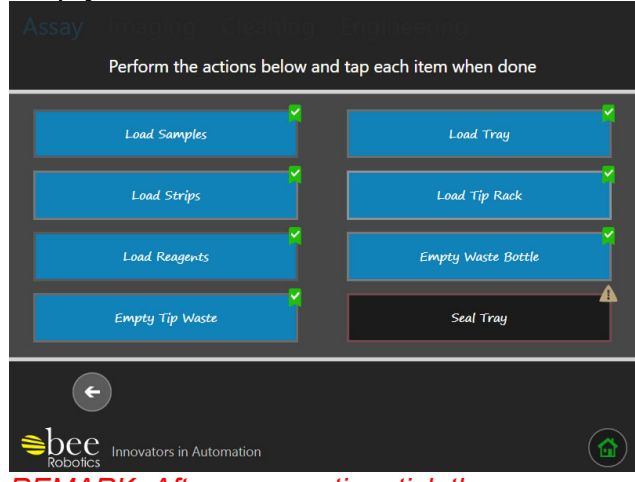

REMARK: After every action, tick the corresponding check box on the screen

- When running an **overnight protocol**, cover the tray with an adhesive sealer (the sealer added in the INNO-LIA kit can be used for this purpose) (see references)
- Place the sealer, above the markers covering appr. 80% of the troughs to prevent evaporation and leaving enough room on top of the tray to aspirate and dispense the wash solution

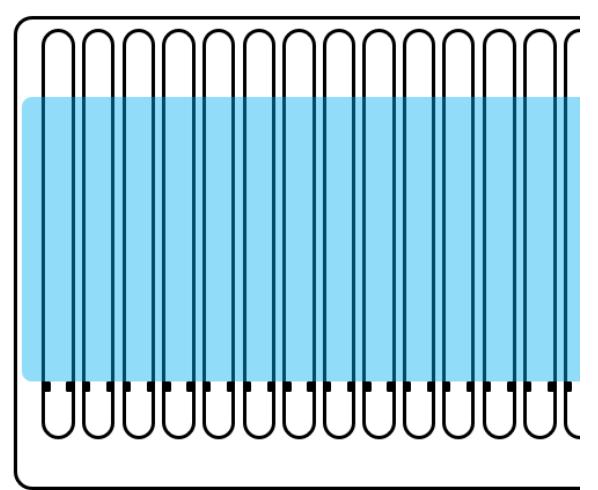

- Incorrect positioning of the sealer, might lead to hampering of the instrument
- Mark the checkbox to continue
- Push the "Scan" button to scan the sample barcodes (if option is activated)

| Assay Imaging Cle                |          |             |              |  |
|----------------------------------|----------|-------------|--------------|--|
| Detected Barcodes                | l        | Information |              |  |
|                                  | Position | Found<br>00 | Target<br>01 |  |
|                                  |          | Event Log   |              |  |
|                                  |          |             |              |  |
|                                  | Back     | So          | can          |  |
| Robotics Innovators in Automatio | n        |             | (            |  |

REMARK: If the barcode scan option is deactivated, make sure each sample is loaded starting in carousel position 1 and in the correct order as required in the tray. If the same sample is required for multiple strips, add duplicates of this sample to each required carousel position.

- Press "Assay Start" to start the run

| Assay Ima       |                                                  |         |       |    |  |  |  |  |
|-----------------|--------------------------------------------------|---------|-------|----|--|--|--|--|
| Pla             | Place your samples in the carousel, as specified |         |       |    |  |  |  |  |
| Position        | Assay                                            | Name    | Reage | nt |  |  |  |  |
| 01              | LIA S                                            | core    | lgG   |    |  |  |  |  |
|                 |                                                  |         |       |    |  |  |  |  |
|                 |                                                  |         |       |    |  |  |  |  |
|                 |                                                  |         |       |    |  |  |  |  |
|                 |                                                  |         |       |    |  |  |  |  |
|                 |                                                  |         |       |    |  |  |  |  |
|                 | Back                                             | Start A | ssay  |    |  |  |  |  |
| alaa            |                                                  |         |       |    |  |  |  |  |
| Robotics Innova | ators in Automation                              |         |       |    |  |  |  |  |

REMARK: Ensure that the instrument cover is correctly closed, otherwise the test will not proceed!

- After adding the samples, the instrument will prompt to check if the strips are still positioned correctly, facing upwards (remove the sample carousel if wanted)
- Press "Resume" to continue the run

#### 4. Drying and scanning the strips

- When the test is done, the instrument will prompt you: "Drying is about to start. Please remove the seal from the tray and ensure that the strips are positioned and oriented correctly, then press Resume to continue."
- Remove the sealer, check that the strips are faced upwards and press resume
- Scanning of the strips will automatically start after one hour drying
- If running a LiRAS pre-generated worklist, the images will be automatically transferred to the interpretation software

## **III. Cleaning**

- At the end of the assay, click on the cleaning icon to start the cleaning (section 5.2 in user manual)

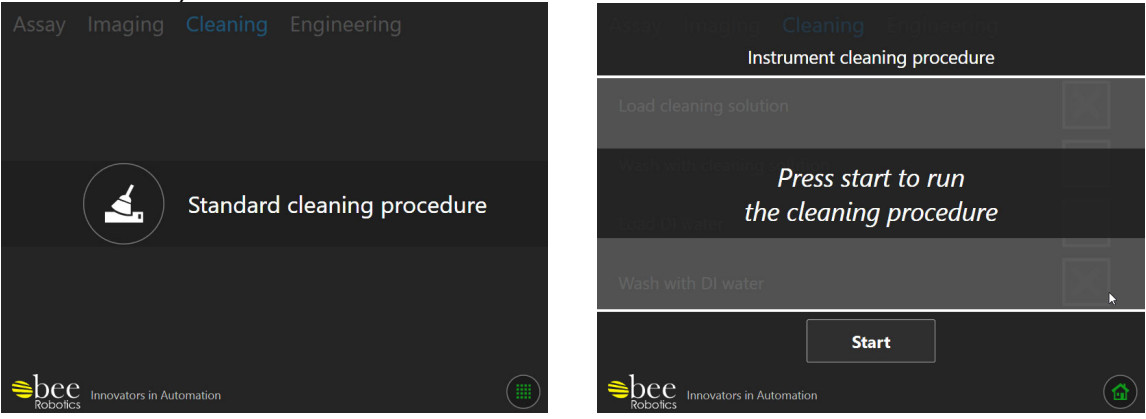

- Load the cleaning solution in Wash and Drying bottles (4% Bleach or 4% SDS solution) and press "OK"
- After soaking, remove the cleaning solution, replace by deionized water and push "OK"
- Push "Done" after cleaning has finished

# **IV.** Connection with LiRAS (IP-address)

When using the RoboBlot Device in combination with the LiRAS for Infectious Diseases software, follow these steps to obtain the IP address of the RoboBlot:

- Connect the instrument to the local network with the ethernet cable provided with the instrument
- On the instrument touch screen, press the button to open the options menu:

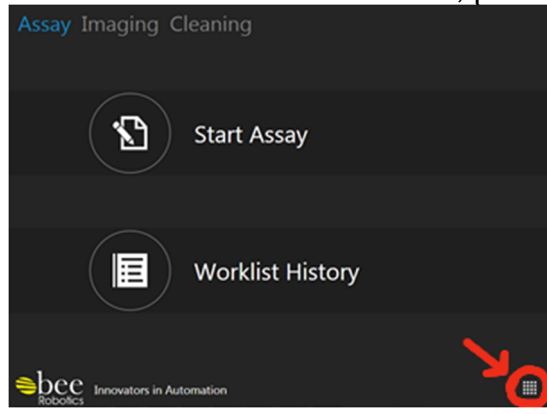

- Press and hold down on the Bee Robotics logo in the center of the screen. This activates Engineering Mode
- Navigate on the screen to Engineering > General setting > Networking > Network service addresses:

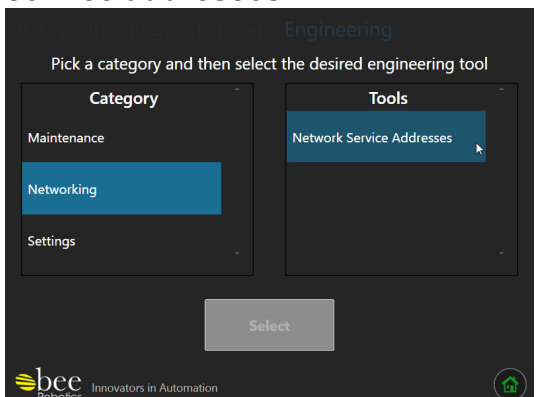

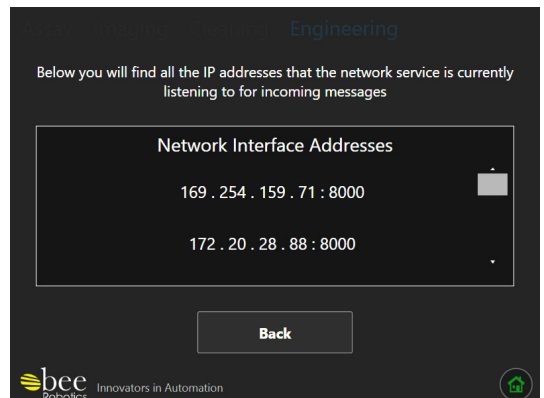

- Take note of the IP addresses and port number on the screen
- The device should have 2 IP-addresses. If the first address does not work, try the 2<sup>nd</sup>.

### V. Calibration of the RoboBlot scanner

- When calibrating the RoboBlot scanner, use the 3 mm grey scale (see references) on the first position of a tray, with the label facing to the top of the tray
- Follow the instructions in LiRAS to calibrate the RoboBlot scanner

**WARNING:** The 3mm grey scale is only intended for calibration of RoboBlot devices, not for other scanning devices.

### VI. References (FRE order codes)

| - | Trays:      | 80742 | RoboBlot Tray 48                   | 10 trays/pack      |
|---|-------------|-------|------------------------------------|--------------------|
| - | 1 mL tips:  | 80743 | 1000 μL Disposable tips (RoboBlot) | 10 trays (96 tips) |
| - | 5 mL tips:  | 80744 | 5000 µL Disposable tips (RoboBlot) | 10 trays (24 tips) |
| - | Sealers:    | 81061 | RoboBlot Sealers                   | 20 sealers/pack    |
| - | Grey scale: | 81100 | Grey scale package RoboBlot        | 3 grey scales-3mm  |

# **VII. Trademarks**

- INNO-LIA is a trademark of Fujirebio Europe N.V., registered in US and other countries.RoboBlot is a trademark of Bee Robotics Ltd.